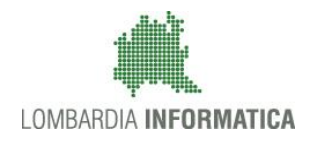

Regione Lombardia

SiAge Sistema Agevolazioni

С

Il servizio per presentare online le domande di contributo o di finanziamento per i bandi promossi dalla Regione Lombardia

# Finanziamenti on line

Manuale per la compilazione della Domanda di Adesione

# "BANDO DEDICATO AGLI ENTI LOCALI PER LO SVILUPPO E IL CONSOLIDAMENTO DI AZIONI DI CONTRASTO AL GIOCO D'AZZARDO PATOLOGICO - L.R.8/2013 - Linea 2-3"

Rev. 00 – Manuale SiAge – "BANDO DEDICATO AGLI ENTI LOCALI PER LO SVILUPPO E IL CONSOLIDAMENTO DI AZIONI DI CONTRASTO AL GIOCO D'AZZARDO PATOLOGICO - L.R.8/2013 - linea 2-3" – Adesione

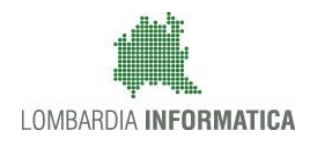

С

#### Indice

| 1.  | Introduzione                                            | 4  |
|-----|---------------------------------------------------------|----|
| 1.1 | Scopo e campo di applicazione                           | 4  |
| 1.2 | 2 Copyright (specifiche proprietà e limite di utilizzo) | 4  |
| 2.  | Accesso a SiAge                                         | 5  |
| 3.  | Presentazione della Domanda di Adesione                 | 8  |
| 3.1 | I Modulo 1 – Requisiti minimi di accesso                | 11 |
| 3.1 | Modulo 2 – Dati della Domanda                           | 14 |
| 3.2 | 2 Modulo 3 – Dati del Progetto                          | 16 |
|     | 3.2.1 Dettaglio compilazione Ambiti di Progetto         | 19 |
| 3.1 | Modulo 4 – Spese                                        | 23 |
| 3.1 | Modulo 5 – Documenti                                    | 25 |
| 3.2 | 2 Modulo 6 – Presentazione della domanda                | 27 |
| 4.  | Area Pratiche                                           | 29 |

### Indice delle Figure

| Figura 1 Accesso a SiAge                                     | 5  |
|--------------------------------------------------------------|----|
| Figura 2 Servizio di Autenticazione                          | 6  |
| Figura 3 Home page SiAge – Profilo Cittadino                 | 7  |
| Figura 4 Cambia profilo                                      | 8  |
| Figura 5 Selezione profilo                                   | 9  |
| Figura 6 Elenco Bandi in primo piano                         | 9  |
| Figura 7 Modulistica                                         |    |
| Figura 8 Modulo 1 – Requisiti minimi di Accesso              | 12 |
| Figura 9 Modulo 2 – Dati della Domanda                       | 14 |
| Figura 10 Modulo 2 – Firmatario della Domanda                | 15 |
| Figura 11 Modulo 3 – Dati del Progetto                       | 16 |
| Figura 12 Dettaglio Sottomodulo – Dati Partner Pubblici      | 17 |
| Figura 13 Dettaglio Sottomodulo – Dati Partner Privati       |    |
| Figura 14 Dettaglio Checklist Ambiti di Intervento           | 19 |
| Figura 15 Dettaglio Modulo 3 – Ambiti Progetto               | 20 |
| Figura 16 Sottomodulo – Ambito A. INFORMAZIONE/COMUNICAZIONE | 21 |
| Figura 17 Sottomodulo – Azioni                               | 22 |
| Figura 18 Modulo 4 – Spese                                   | 23 |
| Figura 19 Modulo 5 – Presentazione della Domanda             | 25 |
| Figura 20 Selezionare Carica                                 | 25 |
| Figura 21 Dettaglio Pulsanti                                 | 26 |
| Figura 22 Dettaglio Altri doc                                | 26 |
| Figura 23 Modulo 6 – Presentazione della domanda             | 27 |
| Figura 24 Attesa protocollazione                             |    |
| Figura 25 Menu Pratiche - Tutte                              | 29 |
|                                                              |    |

Rev. 00 – Manuale SiAge – "BANDO DEDICATO AGLI ENTI LOCALI PER LO SVILUPPO E IL CONSOLIDAMENTO DI AZIONI DI CONTRASTO AL GIOCO D'AZZARDO PATOLOGICO - L.R.8/2013 - linea 2-3" – Adesione

| Figura 26 Menu Pratiche – Tutte – Dettaglio del procedimento selezionato | 30 |
|--------------------------------------------------------------------------|----|
| Figura 27 Quadro Riassuntivo domanda presentata                          | 31 |
| Figura 28 Quadro Riassuntivo – Sblocca pratica                           | 32 |
| Figura 29 Quadro Riassuntivo – Prendi in carico                          | 32 |
| Figura 30 Fascicolo progetto                                             | 33 |

# 1. Introduzione

Il Sistema SiAge, "*Sistema Agevolazioni*", è un servizio web, messo a disposizione da Regione Lombardia che permette a cittadini, imprese ed enti pubblici e privati di presentare on-line richieste di contributo e di finanziamento a valere sui fondi promossi dalla Regione Lombardia e dalla Comunità Europea.

# 1.1 Scopo e campo di applicazione

Scopo di questo documento è descrivere le modalità operative per la compilazione dei seguenti moduli del

"Bando dedicato agli enti locali per lo sviluppo e il consolidamento di azioni di contrasto al gioco d'azzardo -L.R. 8/2013 - Linea 2-3":

- Accesso a SiAge
- Compilazione Domanda di Adesione
- Area Pratiche

# 1.2 Copyright (specifiche proprietà e limite di utilizzo)

Il materiale è di proprietà di Lombardia Informatica S.p.A. Può essere utilizzato solo a scopi didattici nell'ambito del Progetto "SiAge". In ogni caso la presente documentazione non può essere in alcun modo copiata e/o modificata previa esplicita autorizzazione da parte dell'Area Formazione Territorio.

# 2. Accesso a SiAge

Tutti i cittadini che intendono avvalersi dei servizi offerti da SiAge devono effettuare l'accesso al sistema previa registrazione e autenticazione.

Si ricorda che è disponibile il manuale relativo alle operazioni di registrazione e autenticazione a SiAge di supporto agli utenti.

Per accedere a SiAge è necessario digitare l'indirizzo web: https://www.siage.regione.lombardia.it/

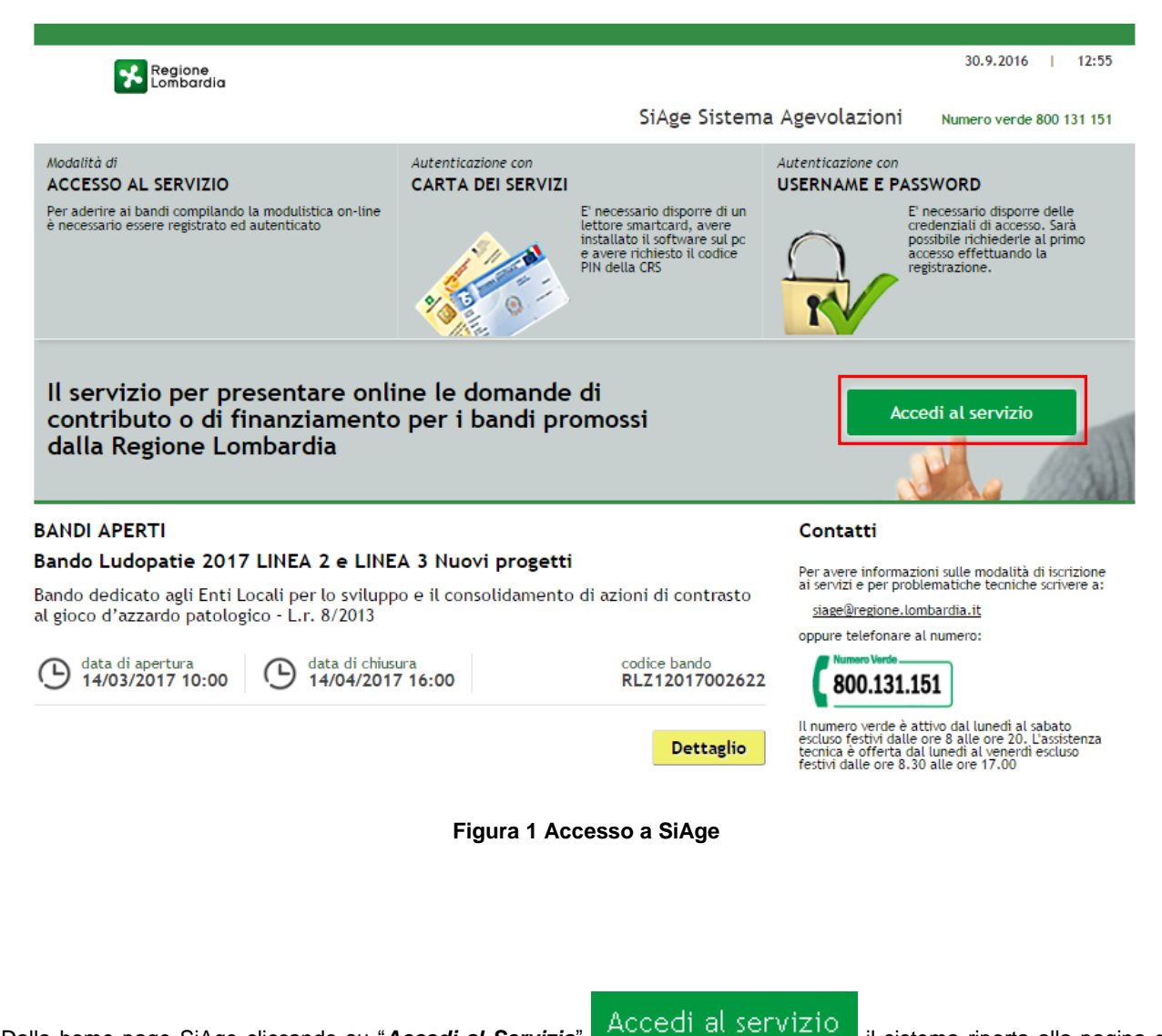

Dalla home page SiAge cliccando su "*Accedi al Servizio*" de cui de sistema riporta alla pagina di autenticazione da cui è possibile registrarsi e accedere a SiAge.

| Regione<br>Lombardia                                                                                            | SERVIZIO DI AUTENTICAZIONE                                                                                                    | Ulteriori informazioni 👻 |
|----------------------------------------------------------------------------------------------------|----------------------------------------------------------------------------------------------------|--------------------------|
| AUTENTICAZIONE UTENT                                                                                            | E                                                                                                    |                          |
| FUNZIONI DI UTILITÀ                                                                                             | Il sito web richiede il riconoscimento dell'utente tramite autenticazione.<br>Con questa pagina è possibile effettuare la modalità di autenticazione preferita per accedere al sito web: siage |                          |
| Registrazione Nuovo Utente                                                                                      | Clicca qui per informazioni sul sito che richiede l'autenticazione.                                                                                                    |                          |
| Ricorda Nome Utente                                                                                             | ACCESSO TRAMITE SMARTCARD UTENTE REGISTRATO                                                                                                    |                          |
| Hai dimenticato la<br>Password?                                                                                 | Nome Password                                                                                                    |                          |
| Modifica la Password                                                                                            | Password                                                                                                    |                          |
| Visualizza dati profilo                                                                                         | ACCEDI                                                                                                    |                          |
| Modifica Preferenze                                                                                             | Nuovo utente? Clicca qui                                                                                                    |                          |
| Sicurezza<br>I dati che inserisci e le<br>transazioni effettuate sono<br>protetti da crittografia a 128<br>bit. |                                                                                                    |                          |

#### Figura 2 Servizio di Autenticazione

Da questa pagina è possibile accedere ai servizi offerti da SiAge scegliendo la modalità di autenticazione preferita tra:

- Accesso tramite Smart-Card, utilizzando la tessera CRS/CNS per autenticarsi e cliccando su "ACCESSO TRAMITE SMART CARD" ACCESSO TRAMITE SMARTCARD;
- Utente registrato, inserendo Nome Utente e Password e cliccando su "ACCEDI"
   ACCEDI

#### ATTENZIONE

Per poter accedere al servizio è necessario essere registrati e validati a sistema.

È disponibile il manuale relativo alle operazioni di registrazione e autenticazione a SiAge di supporto agli utenti.

L'accesso tramite smartcard richiede il lettore di smart card, la tessera sanitaria CRS o CNS abilitata con pin e il sistema di gestione "*CrsManager*", disponibile sul sito: <u>http://www.crs.regione.lombardia.it/</u>.

Una volta autenticati il sistema apre l'Home page personale di SiAge.

#### ATTENZIONE

Il sistema si apre con il Profilo "*Cittadino*" attivo nel caso di primo accesso a sistema, altrimenti si apre con l'ultimo profilo utilizzato attivo.

| M Cittadino<br>B                                                                                                    | Profilo Dati utente                                                                                                    |
|----------------------------------------------------------------------------------------------------|----------------------------------------------------------------------------------------------------|
|                                                                                                    | Bandi Pratiche Report                                                                                                    |
|                                                                                                    |                                                                                                    |
| Benvenuto in SiAge, il servizio che permette di consultare<br>aderire ai bandi.                                                                                                    | le opportunita' di finanziamento di Regione Lombardia e di                                                                                                    |
| GJBANDI APERTI (28)                                                                                                    | LE MIE PRATICHE IN LAVORAZIONE                                                                                                    |
| E' possibile consultare tutti i bandi aperti rivolti ai cittadini,<br>alle imprese e agli enti pubblici e privati.                                                                                                    |                                                                                                    |
| Per aderire ai bandi rivolti alle imprese o agli enti è<br>necessario crearne il relativo profilo. ATTENZIONE: in questo<br>caso occorre essere il rappresentante legale dell'impresa o<br>dell'ente o un soggetto da questi delegato. In questo secondo<br>caso è necessario allegare il documento di identità del<br>rappresentante legale. |                                                                                                    |
|                                                                                                    |                                                                                                    |
| Vedi i Bandi                                                                                                    | Vedi tutte                                                                                                    |
| R IL MIO PROFILO ATTIVO<br>Cittadino                                                                                                    | LE MIE COMUNICAZIONI (2)                                                                                                    |
| R Cambia profilo<br>Opera a sistema con un profilo diverso >                                                                                                    | 23.01.2015 - AVVISO DOTE IMPRESA - INCENTIVI ALL'ASSUNZIONE DI<br>PERSONE CON DISABILITA': Si comunica che le risorse sull'AVVISO DOTE<br>IMPRESA - INCENTIVI ALL'ASSUNZIONE DI PERSONE CON DISABILITA' sono<br>esaurite. Per |
| Crea un nuovo profilo           Inserisci e salva qui i dati                                                                                                    | 21.11.2014 - Con decreto nr. 10947 del 20/11/2014, è stata approvata<br>l'istruttoria delle domande presentate sul bando approvato con dd<br>10103/14 "Linea di intervento Moda - design: sostegno alle imprese del<br>settor |
|                                                                                                    |                                                                                                    |
|                                                                                                    | Vedi tutte                                                                                                    |
|                                                                                                    |                                                                                                    |

Figura 3 Home page SiAge – Profilo Cittadino

Nella home page è possibile:

- Visualizzare i bandi disponibili per il profilo attivato;
- Cambiare il Profilo con cui operare;
- Creare un nuovo Profilo;
- Accedere all'elenco delle pratiche in lavorazione;
- Visualizzare le comunicazioni di SiAge.

Si ricorda che sono disponibili il manuale e il tutorial relativi alle operazioni profilazione a SiAge di supporto agli utenti sul sito: <u>http://www.agevolazioni.regione.lombardia.it</u>

# 3. Presentazione della Domanda di Adesione

Per procedere alla compilazione del modulo "**Domanda di Adesione**" dopo essersi profilati occorre seguire i seguenti passi:

Dalla home page personale cliccare su "CAMBIA PROFILO" per accedere all'elenco dei propri profili;

| Bandi Pratich                                                                                                    |
|----------------------------------------------------------------------------------------------------|
|                                                                                                    |
| ultare le opportunita' di finanziamento di Regione Lombardia e di                                                                                                    |
|                                                                                                    |
|                                                                                                    |
| , Al momento nessuna pratica è stata creata.                                                                                                    |
| Per visualizzare la pratica è necessario aderire ad un bando.<br>Una volta aderito ad un bando viene creata automaticamente<br>la pratica di adesione.In questo spazio saranno visualizzate le<br>ultime pratiche che necessitano di una tua azione.<br>Ido |
| Vedi tutte                                                                                                    |
|                                                                                                    |
| LE MIE COMUNICAZIONI (1)                                                                                                    |
| <ul> <li>21.11.2014 - Con decreto nr. 10947 del 20/11/2014, è stata approvata<br/>l'istruttoria delle domande presentate sul bando approvato con dd<br/>10103/14 "Linea di intervento Moda - design: sostegno alle imprese del<br/>settor</li> </ul>        |
| >                                                                                                    |
|                                                                                                    |
| Vedi tutte                                                                                                    |
| - i, sor                                                                                                    |

Figura 4 Cambia profilo

Cliccare su "Cambia Profilo" per selezionare il profilo per conto della quale di intende presentare la domanda di finanziamento.

|                                                                                              |                               |                    | Bandi              | Pratiche  | Report |
|----------------------------------------------------------------------------------------------|-------------------------------|--------------------|--------------------|-----------|--------|
|                                                                                              |                               | Gestisci profilo   | Crea nuovo profilo | Cambia pr | ofilo  |
| Seleziona il profil                                                                          | o desiderato                  | O Nuovo<br>Profilo |                    |           |        |
| Comune<br>12345678910<br>Rappresentante legale o altro<br>soggetto delegato<br>COMUNE GRUPPO | Cittadino<br>CTTTQR36T12F205G | +                  |                    |           |        |

#### Figura 5 Selezione profilo

Accedere all'area Bandi in cui è possibile visualizzare l'elenco dei bandi a cui il profilo selezionato può partecipare.

| R         | NOME<br>COGNOME                    | COMUNE TES                      | ST<br>UPPO                               |      |              |              |             | Profilo                    | Dati ut  | tente       |
|-----------|------------------------------------|---------------------------------|------------------------------------------|------|--------------|--------------|-------------|----------------------------|----------|-------------|
|           |                                    |                                 |                                          |      |              |              |             | Ban                        | di Prati | che Report  |
|           |                                    |                                 |                                          |      |              |              |             | In primo pian              | io Tu    | tti i bandi |
|           |                                    |                                 |                                          |      |              |              |             |                            |          |             |
|           | Bando Ludop                        | atie 2017 Ll                    | NEA 2 e LINEA 3                          | Nuo  | /i Progetti  |              |             |                            |          |             |
|           | Bando dedicato<br>al gioco d'azzar | agli Enti Loca<br>do patologico | li per lo sviluppo e il<br>- L.r. 8/2013 | cons | olidamento d | li azioni di | i contrasto |                            |          |             |
|           | () data di ape<br>14/03/201        | ertura<br>17 10:00              | D data di chiusura<br>14/04/2017 16:0    | 00   |              |              |             | codice bando<br>RLZ1201700 | 03313    |             |
|           |                                    |                                 |                                          |      |              |              | Dettaglio   | Ader                       | isci     |             |
|           |                                    |                                 |                                          |      |              |              |             |                            |          |             |
|           |                                    |                                 | Figura 6 Elenc                           | o Ba | ndi in prim  | o piano      |             |                            |          |             |
| Cliccando | su " <b>DE</b> T                   | TAGLIO"                         | Dettaglio                                | il   | sistema      | apre         | il colle    | egamento                   | alla     | pagina      |

www.agevolazioni.regione.lombardia.it, da cui è possibile visualizzare le informazioni principali sul bando e accedere alla eventuale manualistica presente.

Cliccando su "ADERISCI" Aderisci il sistema genera la domanda di adesione suddivisa in 6 moduli.

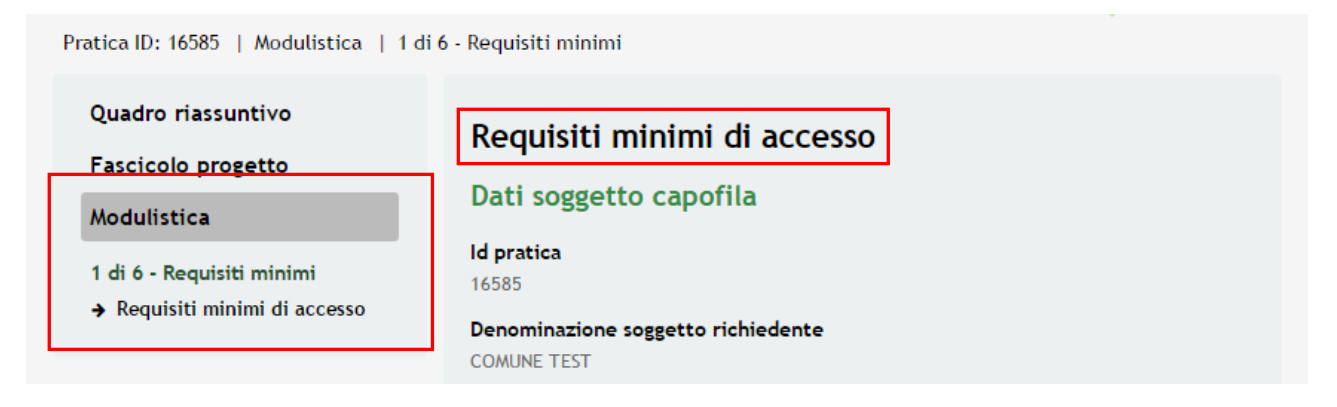

#### Figura 7 Modulistica

#### ATTENZIONE

La data di apertura del bando in oggetto è fissata per il giorno **14/03/2017** alle ore **10.00**. La procedura sarà accessibile fino al **14/04/2017** alle ore **16.00**.

#### SI RICORDA CHE:

#### LA LINEA 2 :

- prevede la presentazione della domanda da parte del Capofila per Progetti che non hanno sviluppato azioni di contrasto utilizzando le risorse del bando 2015 e che non abbiano tra i loro attuali partner pubblici i soggetti che abbiano usufruito del contributo.
- Sarà possibile presentare progetti in forma singola o in partenariato con altri soggetti pubblici o privati
- In caso di ammissibilità e finanziamento del proprio progetto, potranno ricevere un Contributo non inferiore a 5.000,00 Euro e non superiore a 30.000,00 Euro.

#### LA LINEA 3

- prevede la presentazione della domanda per Progetti Nuovi che siano sviluppati da soggetti che abbiano ottenuto finanziamenti nel precedente bando o che abbiano tra i loro attuali partner pubblici soggetti di cui all'Allegato A, che hanno usufruito del contributo.
- I soggetti capofila che accedono alla Linea 3 potranno presentare un nuovo progetto che preveda interventi diversi da quelli già realizzati o ambiti diversi da quelli precedentemente scelti. In fase di istruttoria verrà verificata l'unicità del progetto rispetto a quello della precedente edizione, pena l'esclusione del progetto stesso.
- In caso di ammissibilità e finanziamento del proprio progetto, potranno ricevere un Contributo non inferiore a 5.000,00 Euro e non superiore a 30.000,00 Euro.

Sono ammissibili alla presentazione dei progetti i soggetti di seguito dettagliati:

- i Comuni,
- le Unioni di Comuni e
- le Comunità Montane, che agiranno in qualità di titolari e responsabili dei progetti che potranno sviluppare in forma singola o aggregata con altri partner.

# 3.1 Modulo 1 – Requisiti minimi di accesso

#### Quadro riassuntivo

#### Fascicolo progetto

#### Modulistica

- 1 di 6 Requisiti minimi
- ➔ Requisiti minimi di accesso

Requisiti minimi di accesso Dati soggetto capofila Id pratica 16585 Denominazione soggetto richiedente COMUNE TEST Codice Fiscale 66991411779

٠

Forma giuridica \*

- seleziona -

E-mail per comunicazioni \*

PEC

Telefono \*

Si intende presentare un progetto in forma \* Singola Associata

Linea di finanziamento

Linea 2

Titolo progetto \*

#### Fascia di popolazione soggetto richiedente \*

- 🔘 fino a 10.000 abitanti
- 🔘 da 10.001 a 100.000 abitanti
- 🔘 da 100.001 a 1.000.000 abitanti
- 💿 oltre 1.000.000 di abitanti

#### Dichiarazioni

Il soggetto richiedente dichiara ai sensi degli artt. 46 e 47 del DPR 28/12/2000 n. 445 e consapevole delle sanzioni penali conseguenti a dichiarazioni mendaci, formazione e/o uso di atti di cui all'art. 76 del citato DPR 445/2000:

che per lo stesso progetto non è stata presentata altra domanda di finanziamento \*

- 🔘 Sì
- O No

che tutti i dati e le informazioni inseriti nella domanda telematica di contributo corrispondono al vero \*

SìNo

Rev. 00 – Manuale SiAge – "BANDO DEDICATO AGLI ENTI LOCALI PER LO SVILUPPO E IL CONSOLIDAMENTO DI AZIONI DI CONTRASTO AL GIOCO D'AZZARDO PATOLOGICO - L.R.8/2013 - linea 2-3 – Adesione

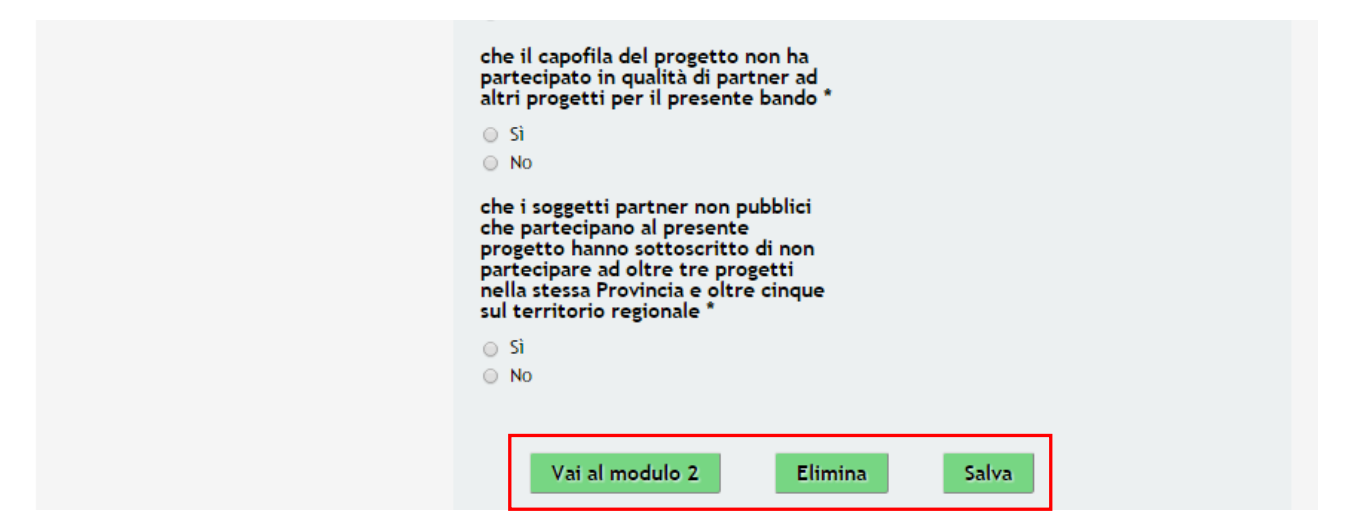

Figura 8 Modulo 1 – Requisiti minimi di Accesso

In questo modulo è necessario fornire i **Dati del Soggetto Capofila** e completare la **Dichiarazioni** atte a verificare la conformità della presentazione della domanda al presente bando.

#### SI RICORDA CHE:

In funzione della fascia di popolazione il numero delle pratiche presentabili sono le seguenti:

- fino a 10.000 abitanti numero max pratiche presentabili = 1
- da **10.001 a 100.000** abitanti numero max pratiche presentabili = **2**
- da 100.001 a 1.000.000 abitanti numero max pratiche presentabili = 3
- oltre 1.000.000 di abitanti numero max pratiche presentabili = 5

#### ATTENZIONE

I campi marcati dall'asterisco sono obbligatori.

#### ATTENZIONE:

All'interno del modulo sono presenti i seguenti pulsanti:

- Elimina permette di eliminare in qualunque momento la pratica in lavorazione. In tal caso la pratica assume lo stato "*Eliminata*" ma continua ad essere visualizzabile in sola lettura nel menù **Pratiche Tutte**;
- Salva cliccando su questo pulsante è possibile salvare in qualunque momento i dati immessi nella pratica per poi riprenderne la compilazione in un momento successivo;
- Vai a modulo 2 per proseguire la compilazione della domanda e accedere al Modulo 2.

Al termine della compilazione, cliccare su Vai a modulo 2 per accedere al modulo successivo. Il sistema effettua controlli sulle informazioni inserite nei termini di presenza dei dati obbligatori, formato e coerenza coi requisiti di partecipazione al bando. Nel caso in cui siano rispettate tutte le predette condizioni la pratica viene salvata e passa al modulo successivo, in caso contrario verrà segnalato in rosso il relativo messaggio di errore. Sarà necessario correggere i dati errati per poter proseguire.

# 3.1 Modulo 2 – Dati della Domanda

Pratica ID: 16585 | Modulistica | 2 di 6 - Dati della domanda

| Quadro riassuntivo                                       | Dati della domanda                                                                                                    |
|----------------------------------------------------------|----------------------------------------------------------------------------------------------------|
| Modulistica                                              | Rappresentante Legale soggetto richiedente                                                                                               |
| 1 di 6 - Requisiti minimi<br>Requisiti minimi di accesso | Codice fiscale<br>CTTTQR36T12F205G                                                                                                    |
| 2 di 6 - Dati della domanda<br>➔ Dati della domanda      | Cognome<br>COGNOME<br>Nome<br>NOME                                                                                                    |
|                                                          | Firmatario della domanda<br>Il firmatario della domanda coincide<br>con il Rappresentante Legale del<br>soggetto capofila? *<br>Si<br>No |
|                                                          | Responsabile del progetto<br>Il responsabile del progetto coincide<br>con *<br>• Legale rappresentante<br>• Altro soggetto               |
|                                                          | Sede legale soggetto richiedente Provincia Milano Comune Milano CAP 20100                                                                |
|                                                          | Indirizzo<br>VIA INDIRIZZO<br>Torna al modulo 1 Vai al modulo 3 Elimina                                                                  |

Figura 9 Modulo 2 – Dati della Domanda

Salva

Prendere visioni dei dati del Rappresentante Legale soggetto richiedente, Sede legale soggetto richiedente e Inserire i dati relativi al soggetto che Firmerà la domanda di contributo e del Responsabile di progetto.

#### ATTENZIONE

Se il firmatario della domanda non coincide con il Rappresentante Legale è necessario completare le ulteriori informazioni richieste.

| Firmatario della domanda                                                                         |
|--------------------------------------------------------------------------------------------------|
| Il firmatario della domanda coincide<br>con il Rappresentante Legale del<br>soggetto capofila? * |
| Si<br>No                                                                                         |
| Codice fiscale *                                                                                 |
|                                                                                                  |
| Cognome *                                                                                        |
|                                                                                                  |
| Nome *                                                                                           |
|                                                                                                  |
| Telefono *                                                                                       |
|                                                                                                  |
| E-mail *                                                                                         |
|                                                                                                  |
| Ruolo *                                                                                          |
|                                                                                                  |

Figura 10 Modulo 2 – Firmatario della Domanda

#### ATTENZIONE

I campi marcati dall'asterisco sono obbligatori.

Al termine della compilazione, cliccare su

per accedere al modulo successivo.

Il sistema effettua controlli sulle informazioni inserite nei termini di presenza dei dati obbligatori, formato e coerenza coi requisiti di partecipazione al bando. Nel caso in cui siano rispettate tutte le predette condizioni la pratica viene salvata e passa al modulo successivo, in caso contrario verrà segnalato in rosso il relativo messaggio di errore. Sarà necessario correggere i dati errati per poter proseguire.

Vai al modulo 3

#### ATTENZIONE

Cliccando sul pulsante

Torna al modulo 1

è possibile tornare allo step di compilazione precedente qualora si volesse integrare o correggere dei dati inseriti nel modulo precedente.

# 3.2 Modulo 3 – Dati del Progetto

| Quadro riassuntivo                                       | Dati partecipazione                                                                                                    |
|----------------------------------------------------------|----------------------------------------------------------------------------------------------------|
| Fascicolo progetto                                       | Avarisi                                                                                                    |
| Modulistica                                              | AVVISI                                                                                                    |
| 1 di 6 - Requisiti minimi<br>Requisiti minimi di accesso | ATTENZIONE: per inserire più voci<br>cliccare sull'icona '+'                                                                                                    |
| <b>2 di 6 - Dati della domanda</b><br>Dati della domanda | Partner Pubblici                                                                                                    |
| 3 di 6 - Dati di Progetto<br>→ Dati partecipazione       | + <u>b</u>                                                                                                    |
|                                                          | Partner Privati                                                                                                    |
|                                                          | +B                                                                                                    |
|                                                          | Date del progetto                                                                                                    |
|                                                          | Data avvio progetto 03/07/2017                                                                                                    |
|                                                          | Data fine progetto prevista *                                                                                                    |
|                                                          | Ambiti di intervento                                                                                                    |
|                                                          | Motivare l'interesse a realizzare il<br>progetto *                                                                                                    |
|                                                          |                                                                                                    |
|                                                          | 4000 caratteri disponibili                                                                                                    |
|                                                          | Ambiti di intervento *                                                                                                    |
|                                                          | A. INFORMAZIONE/COMUNICAZIONE B. FORMAZIONE C. ASCOLTO/ORIENTAMENTO D. MAPPATURA E CONTESTUALE AZIONE DI CONTROLLO E. 'AZIONI NO SLOT' F. CONTROLLO E VIGILANZA G. RICERCA |
|                                                          | Descrizione delle azioni progettuali                                                                                                    |
|                                                          |                                                                                                    |
|                                                          | 4000 caratteri disponibili                                                                                                    |
|                                                          | Descrizione risultati attesi<br>2017/2018 *                                                                                                    |
|                                                          | 4000 caratteri disponibili                                                                                                    |
|                                                          | Torna al modulo 2     Vai al modulo 4     Elimina       Salva     Salva     Salva     Salva                                                                                |

Figura 11 Modulo 3 – Dati del Progetto

Nel terzo modulo è necessario fornire i **Dati del Progetto**, e inserendo gli eventuali **partner Pubblici e Privati** che aderiranno al progetto.

Sarà inoltre necessario indicare le date di Progetto e Segnalare gli Ambiti di Intervento ( per maggiori dettagli vedi Capitolo dedicato <u>3.2.1 Dettaglio compilazione Ambiti di Progetto</u> ).

#### ATTENZIONE

Per l'inserimento di Nuovi Partner *Pubblici o Privati* selezionare l'icona , nella sezione corrispondente per accedere al sottomodulo.

| uadro riassuntivo | Dati partner                                                              |
|-------------------|---------------------------------------------------------------------------|
| ascicolo progetto |                                                                           |
| lodulistica       | Dati partner                                                              |
| artner Pubblici   | Denominazione partner *                                                   |
| Dati partner      |                                                                           |
| •                 | Codice fiscale *                                                          |
|                   |                                                                           |
|                   | Tipologia *                                                               |
|                   | Comune                                                                    |
|                   | Unioni di Comuni     Comunità Montane                                     |
|                   | <ul> <li>Aree vaste territoriali- Province/Città metropolitana</li> </ul> |
|                   | <ul> <li>Agenzie di Tutela della Salute (ATS)</li> </ul>                  |
|                   | <ul> <li>Aziende Socio Sanitarie Locali (ASST)</li> <li>Altro</li> </ul>  |
|                   | Ruolo nell'ambito del progetto *                                          |
|                   |                                                                           |
|                   |                                                                           |
|                   |                                                                           |
|                   | Indietro Salva Partner Pubblici Elimina                                   |

Figura 12 Dettaglio Sottomodulo – Dati Partner Pubblici

| Modulistica     | Dati partner                                                                                                    |
|-----------------|----------------------------------------------------------------------------------------------------|
| Partner Privati | Denominazione partner *                                                                                                    |
| → Dati partner  | Codice fiscale *                                                                                                    |
|                 | Tipologia *                                                                                                    |
|                 | <ul> <li>Enti accreditati per i servizi nell'area dipendenze</li> <li>Soggetti del terzo settore di cui alla l.r. 14.2.2008, n. 1,<br/>iscritti all'Albo regionale/provinciale</li> </ul> |
|                 | <ul> <li>Associazioni di rappresentanza delle imprese e degli<br/>operatori di settore</li> </ul>                                                                                         |
|                 | <ul> <li>Associazioni di tutela dei diritti dei consumatori e utenti<br/>iscritte nell'Elenco regionale/provinciale</li> </ul>                                                            |
|                 | <ul> <li>Sindacati</li> <li>Fondazioni</li> </ul>                                                                                                    |
|                 | Coopertative Sociali di Tipo A e B     Parrochia                                                                                                    |
|                 | <ul> <li>Centri di Aggregazione Giovanile (C.A.G.)</li> <li>Altro</li> </ul>                                                                                                    |
|                 | Ruolo nell'ambito del progetto *                                                                                                    |
|                 |                                                                                                    |

Figura 13 Dettaglio Sottomodulo – Dati Partner Privati

Inserire i dati relativi al Partner, indicandone la Tipologia e Ruolo e confermare l'inserimento selezionando il pulsante

Salva Partner Pubblici o Salva Partner Privati a seconda della tipologia.

#### ATTENZIONE

È necessario procedere nello stesso modo per indicare i dati di ciascun partner.

Al termine della compilazione, cliccare su

Vai al modulo 4

per accedere al modulo successivo.

Il sistema effettua controlli sulle informazioni inserite nei termini di presenza dei dati obbligatori, formato e coerenza coi requisiti di partecipazione al bando. Nel caso in cui siano rispettate tutte le predette condizioni la pratica viene salvata e passa al modulo successivo, in caso contrario verrà segnalato in rosso il relativo messaggio di errore. Sarà necessario correggere i dati errati per poter proseguire.

#### ATTENZIONE

Cliccando sul pulsante è possibile tornare allo step di compilazione precedente qualora si volesse integrare o correggere dei dati inseriti nel modulo precedente.

Rev. 00 – Manuale SiAge – "BANDO DEDICATO AGLI ENTI LOCALI PER LO SVILUPPO E IL CONSOLIDAMENTO DI AZIONI DI CONTRASTO AL GIOCO D'AZZARDO PATOLOGICO - L.R.8/2013 - linea 2-3 – Adesione

#### 3.2.1 Dettaglio compilazione Ambiti di Progetto

I progetti presentati dovranno sviluppare, azioni nei seguenti ambiti:

#### Ambito A. INFORMAZIONE E COMUNICAZIONE

Ambito B. FORMAZIONE

Ambito C. ASCOLTO E ORIENTAMENTO

#### Ambito D. MAPPATURA E CONTESTUALE AZIONE DI CONTROLLO

Ambito E. AZIONI NO SLOT

Ambito F. CONTROLLO E VIGILANZA

#### Ambito E. RICERCA

Per accedere alla compilazione dei moduli relativi a ciascun **ambito**, e delle relative **azioni di Intervento**, è necessario selezionare l'ambito nella checklist, in automatico il sistema creerà la sezione di riferimento

# Ambiti di intervento \* A. INFORMAZIONE/COMUNICAZIONE B. FORMAZIONE C. ASCOLTO/ORIENTAMENTO D. MAPPATURA E CONTESTUALE AZIONE DI CONTROLLO E. 'AZIONI NO SLOT' F. CONTROLLO E VIGILANZA G. RICERCA

#### Figura 14 Dettaglio Checklist Ambiti di Intervento

#### ATTENZIONE

Per accedere alla compilazione dei sottomoduli degli ambiti è necessario selezionare la riga della tabella.

| Amp                                                       | Ambito A. INFORMAZIONE/COMUNICAZIONE                                                                                                    |                                                                                                    |                                                                                                    |  |  |
|-----------------------------------------------------------|----------------------------------------------------------------------------------------------------|----------------------------------------------------------------------------------------------------|----------------------------------------------------------------------------------------------------|--|--|
| #*                                                        | Totale spese risorse umane ≬                                                                                                    | Totale spese generali ≬                                                                                                    | TOTALE SPESE 🌢                                                                                                    |  |  |
| 1                                                         | 0,00 €                                                                                                    | 0,00 €                                                                                                    | 0,00 €                                                                                                    |  |  |
| Ambi                                                      | Ambito B. FORMAZIONE                                                                                                    |                                                                                                    |                                                                                                    |  |  |
| #*                                                        | Totale spese risorse umane ≬                                                                                                    | Totale spese generali ≬                                                                                                    | TOTALE SPESE 🌢                                                                                                    |  |  |
| 1                                                         | 0,00 €                                                                                                    | 0,00 €                                                                                                    | 0,00 €                                                                                                    |  |  |
| Ambi                                                      | to C. ASCOLTO/ORIENT                                                                                                    | TAMENTO                                                                                                    | TOTALE SPESE                                                                                                    |  |  |
|                                                           |                                                                                                    |                                                                                                    |                                                                                                    |  |  |
| 1                                                         | 0,00 €                                                                                                    | 0,00 €                                                                                                    | 0,00 €                                                                                                    |  |  |
|                                                           |                                                                                                    |                                                                                                    |                                                                                                    |  |  |
| #*                                                        | Totale spese risorse umane 🍦                                                                                                    | Totale spese generali 🍦                                                                                                    | TOTALE SPESE 🌢                                                                                                    |  |  |
| #*<br>1                                                   | Totale spese risorse umane ∳<br>0,00 €                                                                                                    | Totale spese generali ♦<br>0,00 €                                                                                                    | TOTALE SPESE ∳<br>0,00 €                                                                                                    |  |  |
| 1<br>Ambi                                                 | Totale spese risorse umane )<br>0,00 €<br>to E. 'AZIONI NO SLOT'                                                                                                    | Totale spese generali ♦<br>0,00 €                                                                                                    | TOTALE SPESE ♦<br>0,00 €                                                                                                    |  |  |
| #*<br>1<br>Ambi<br>#*                                     | Totale spese risorse umane ♦<br>0,00 €<br>to E. 'AZIONI NO SLOT'<br>Totale spese risorse umane ♦                                                                                                    | Totale spese generali ♦<br>0,00 €<br>Totale spese generali ♦                                                                                | TOTALE SPESE (<br>0,00 €                                                                                                    |  |  |
| #*<br>1<br>Ambi<br>#*<br>1                                | Totale spese risorse umane ♦<br>0,00 €<br>to E. 'AZIONI NO SLOT'<br>Totale spese risorse umane ♦<br>0,00 €                                                                                                    | Totale spese generali ♦<br>0,00 €<br>Totale spese generali ♦<br>0,00 €                                                                      | TOTALE SPESE ♦<br>0,00 €<br>TOTALE SPESE ♦<br>0,00 €                                                                                                    |  |  |
| #*<br>1<br>Ambi<br>#*<br>1<br>Ambi                        | Totale spese risorse umane (<br>0.00 €<br>to E. 'AZIONI NO SLOT'<br>Totale spese risorse umane (<br>0.00 €<br>to F. CONTROLLO E VIO                                                                                                    | Totale spese generali ♦<br>0,00 €<br>Totale spese generali ♦<br>0,00 €<br>GILANZA                                                           | TOTALE SPESE ()<br>0,00 €<br>TOTALE SPESE ()<br>0,00 €                                                                                                    |  |  |
| #*<br>1<br>Ambi<br>#*<br>1<br>Ambi<br>#*                  | Totale spese risorse umane (<br>0,00 €<br>to E. 'AZIONI NO SLOT'<br>Totale spese risorse umane (<br>0,00 €<br>to F. CONTROLLO E VIG<br>Totale spese risorse umane (                                                                      | Totale spese generali<br>0,00 €<br>Totale spese generali<br>0,00 €<br>GILANZA<br>Totale spese generali                                      | TOTALE SPESE ●         0,00 €         TOTALE SPESE ●         0,00 €                                                                                       |  |  |
| #*<br>1<br>Ambi<br>#*<br>1<br>Ambi<br>#*<br>1             | Totale spese risorse umane (<br>0.00 €<br>to E. 'AZIONI NO SLOT'<br>Totale spese risorse umane (<br>0.00 €<br>to F. CONTROLLO E VIO<br>Totale spese risorse umane (<br>0.00 €                                                            | Totale spese generali ♦<br>0,00 €<br>Totale spese generali ♦<br>0,00 €<br>GILANZA<br>Totale spese generali ♦                                | TOTALE SPESE ●         0,00 €         TOTALE SPESE ●         0,00 €         TOTALE SPESE ●         0,00 €                                                 |  |  |
| #*<br>1<br>Ambi<br>1<br>Ambi<br>1<br>Ambi                 | Totale spese risorse umane (<br>0,00 €<br>to E. 'AZIONI NO SLOT'<br>Totale spese risorse umane (<br>0,00 €<br>to F. CONTROLLO E VIG<br>Totale spese risorse umane (<br>0,00 €<br>to G. RICERCA                                           | Totale spese generali<br>0,00<br>Totale spese generali<br>0,00<br>GILANZA<br>Totale spese generali<br>0,00<br>0,00                          | TOTALE SPESE ●         0,00 €         TOTALE SPESE ●         0,00 €         TOTALE SPESE ●         0,00 €                                                 |  |  |
| #*<br>1<br>Ambi<br>#*<br>1<br>Ambi<br>1<br>Ambi           | Totale spese risorse umane (<br>0,00 €<br>to E. 'AZIONI NO SLOT'<br>Totale spese risorse umane (<br>0,00 €<br>to F. CONTROLLO E VIO<br>Totale spese risorse umane (<br>0,00 €<br>to G. RICERCA<br>Totale spese risorse umane (           | Totale spese generali<br>0,00<br>Totale spese generali<br>0,00<br>GILANZA<br>Totale spese generali<br>0,00<br>Totale spese generali<br>0,00 | TOTALE SPESE                                                                                                    |  |  |
| #*<br>1<br>Ambi<br>#*<br>1<br>Ambi<br>1<br>Ambi<br>1<br>1 | Totale spese risorse umane (<br>0,00 €<br>to E. 'AZIONI NO SLOT'<br>Totale spese risorse umane (<br>0,00 €<br>to F. CONTROLLO E VIO<br>Totale spese risorse umane (<br>0,00 €<br>to G. RICERCA<br>Totale spese risorse umane (<br>0,00 € | Totale spese generali ♦<br>0,00 €<br>Totale spese generali ♦<br>0,00 €<br>GILANZA<br>Totale spese generali ♦<br>0,00 €                      | TOTALE SPESE         0,00 €         TOTALE SPESE         0,00 €         0,00 €         0,00 €         0,00 €         0,00 €         0,00 €         0,00 € |  |  |

#### Figura 15 Dettaglio Modulo 3 – Ambiti Progetto

| Pratica ID: 16585   Modulistica   <u>3 di</u>           | i 6 - Dati di Progetto                                  | Ambito A. INFORMAZIONE/COMUNICAZIONE       |
|---------------------------------------------------------|---------------------------------------------------------|--------------------------------------------|
| Quadro riassuntivo<br>Fascicolo progetto<br>Modulistica | Ambito A. INF<br>Azioni *                               | ORMAZIONE/COMUNICAZIONE                    |
| Ambito A.<br>INFORMAZIONE/COMUNICAZIONE                 | њ                                                       |                                            |
| Ambito A.     INFORMATIONE/COMUNICATIONE                | Descrizione azio                                        | oni                                        |
|                                                         | Descrizione delle azi                                   | oni progettuali                            |
|                                                         | 2017/2018 *                                             |                                            |
|                                                         |                                                         |                                            |
|                                                         |                                                         | 4000 caratteri disponibili                 |
|                                                         | Descrizione dei risult<br>2017/2018 *                   | ati attesi                                 |
|                                                         |                                                         |                                            |
|                                                         |                                                         |                                            |
|                                                         |                                                         | 4000 caratteri disponibili                 |
|                                                         | Spese A. INFOR                                          | MAZIONE/COMUNICAZIONE                      |
|                                                         | RISORSE UMANE                                           |                                            |
|                                                         | Rapporto di lavoro su                                   | ibordinato *                               |
|                                                         | Papparta di Javara di                                   | 0,00                                       |
|                                                         | quello subordinato *                                    | verso da                                   |
|                                                         | Totale spece risorse u                                  | 0,00                                       |
|                                                         | 0,00€                                                   | anane                                      |
|                                                         | SPESE GENERALI                                          |                                            |
|                                                         | Riproduzione di mate<br>documentali o didatti           | riali<br>ici *                             |
|                                                         |                                                         | 0,00                                       |
|                                                         | Acquisto di spazi tele<br>radiofonici *                 | visivi o                                   |
|                                                         |                                                         | 0,00                                       |
|                                                         | Produzione di materi<br>promozionale (gadget<br>etc.) * | ale<br>t, magliette,                       |
|                                                         |                                                         | 0,00                                       |
|                                                         | Affitto di sedi per lo<br>attività legate al pro        | svolgimento di<br>getto *                  |
|                                                         |                                                         | 0,00                                       |
|                                                         | Affitto di attrezzatur<br>palchi, stand, etc.) *        | re (microfoni,                             |
|                                                         |                                                         | 0,00                                       |
|                                                         | Diritti SIAE *                                          | 0.00                                       |
|                                                         | Assicurazione per eve                                   | u,uu                                       |
|                                                         | organizzati *                                           |                                            |
|                                                         | Totale spese generali                                   | 0,00                                       |
|                                                         | TOTALE SPESE                                            |                                            |
|                                                         | 5,000                                                   |                                            |
|                                                         | Indietro                                                | Salva Ambito A. INFORMAZIONE/COMUNICAZIONE |

#### Figura 16 Sottomodulo – Ambito A. INFORMAZIONE/COMUNICAZIONE

Rev. 00 – Manuale SiAge – "BANDO DEDICATO AGLI ENTI LOCALI PER LO SVILUPPO E IL CONSOLIDAMENTO DI AZIONI DI CONTRASTO AL GIOCO D'AZZARDO PATOLOGICO - L.R.8/2013 - linea 2-3 – Adesione

Nel sottomodulo dedicato a ciascun ambito descrivere le azioni e valorizzare le spese previste per la realizzazione degli obbiettivi.

| Per procedere con l'inserimento delle Azioni selezionare l'icona                                                               |                                                                        |  |  |  |  |
|----------------------------------------------------------------------------------------------------|------------------------------------------------------------------------|--|--|--|--|
| Pratica ID: 16585   Modulistica   <u>3 di</u><br>Quadro riassuntivo<br>Fascicolo progetto<br>Modulistica<br>Azioni<br>→ Azioni | Azioni Luogo di intervento * Target individuato 2017/2018 *            |  |  |  |  |
|                                                                                                    | N° potenziale dei soggetti<br>destinatari del progetto 2017/2018 *<br> |  |  |  |  |

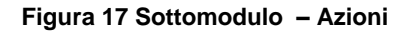

Fornire i dati richiesti e Selezionare il Pulsante Salva Azioni per confermare quanto inserito e tornare al sottomodulo dell'Ambito di riferimento.

#### ATTENZIONE

È necessario procedere nello stesso modo per indicare Spese e azioni di Ciascun Ambito

#### ATTENZIONE

I campi marcati dall'asterisco sono obbligatori.

# 3.1 Modulo 4 – Spese

| Quadro riassuntivo                                       | 4 di 6 - Spese                                                                        |
|----------------------------------------------------------|---------------------------------------------------------------------------------------|
| Fascicolo progetto                                       | Space                                                                                 |
| Modulistica                                              | spese                                                                                 |
| 1 di 6 - Requisiti minimi<br>Requisiti minimi di accesso | RISORSE UMANE<br>Rapporto di lavoro subordinato                                       |
|                                                          | 20.000,00 €                                                                           |
| 2 di 6 - Dati della domanda<br>Dati della domanda        | Rapporto di lavoro diverso da<br>quello subordinato<br>2.400.00 f                     |
| 3 di 6 - Dati di Progetto                                | Totale spese risorse umane                                                            |
| Dati partecipazione                                      | 22.400,00 €                                                                           |
| 4 di 6 - Spese                                           | SPESE GENERALI                                                                        |
| y the spear                                              | Riproduzione di materiali<br>documentali o didattci<br>600,00 €                       |
|                                                          | Acquisto di spazi televisivi o<br>radiofonici<br>0,00€                                |
|                                                          | Produzione di materiale<br>promozionale (gadget, magliette,<br>etc.)<br>0,00€         |
|                                                          | Affitto di sedi per lo svolgimento di<br>attività legate al progetto<br>0,00€         |
|                                                          | Affitto di attrezzature (microfoni,<br>palchi, stand, etc.)<br>0,00€                  |
|                                                          | Diritti SIAE<br>0,00 €                                                                |
|                                                          | Assicurazione per eventi previsti e<br>organizzati<br>0,00 €<br>Totale spese generali |
|                                                          | 600,00 €                                                                              |
|                                                          | TOTALE SPESE<br>23.000,00 €                                                           |
|                                                          | Informazioni economico finanziarie                                                    |
|                                                          | Totale spese<br>23.000.00 €                                                           |
|                                                          | Contributo richiesto *                                                                |
|                                                          |                                                                                       |
|                                                          | % contributo richiesto su totale<br>spese<br>0,00                                     |
|                                                          | % cofinanziamento<br>100,00                                                           |
|                                                          | Torna al modulo 3 Vai al modulo 5 Elimina<br>Salva                                    |

#### Figura 18 Modulo 4 – Spese

Nel quarto modulo il sistema riporta la sintesi delle **Spese** previste ricavate dai dati inseriti nel modulo precedente.

Nella Sezione Informazioni Economico Finanziarie indicare il Contributo Richiesto.

#### SI RICORDA CHE

Il Contributo Richiesto non può essere maggiore rispetto al 80% del Totale Spese

Al termine della compilazione, cliccare su

Vai al modulo 5 per accedere al modulo successivo.

Il sistema effettua controlli sulle informazioni inserite nei termini di presenza dei dati obbligatori, formato e coerenza coi requisiti di partecipazione al bando. Nel caso in cui siano rispettate tutte le predette condizioni la pratica viene salvata e passa al modulo successivo, in caso contrario verrà segnalato in rosso il relativo messaggio di errore. Sarà necessario correggere i dati errati per poter proseguire.

#### ATTENZIONE

Cliccando sul pulsante è possibile tornare allo step di compilazione precedente qualora si volesse integrare o correggere dei dati inseriti nel modulo precedente.

# 3.1 Modulo 5 – Documenti

|                                                          |                                                                       | Bandi <b>Pratiche</b> Repo |
|----------------------------------------------------------|-----------------------------------------------------------------------|----------------------------|
|                                                          |                                                                       | Da Lavorare Tutte          |
| Pratica ID: 16585   Modulistica   5                      | di 6 - Documenti                                                      |                            |
| Quadro riassuntivo                                       | Documenti                                                             |                            |
| Fascicolo progetto                                       | Documenti                                                             |                            |
| Modulistica                                              | Documenti da caricare                                                 |                            |
| 1 di 6 - Requisiti minimi<br>Requisiti minimi di accesso | Piano sostenibilità *       Scegli file       Nessun file selezionato |                            |
| 2 di 6 - Dati della domanda<br>Dati della domanda        | Altri documenti                                                       |                            |
| 3 di 6 - Dati di Progetto<br>Dati partecipazione         | +₀                                                                    |                            |
| <b>4 di 6 - Spese</b><br>4 di 6 - Spese                  | Torna al modulo 4 Vai al modul                                        | lo 6 Elimina               |
| 5 di 6 - Documenti<br>➔ Documenti                        | Jaiva                                                                 |                            |

Figura 19 Modulo 5 – Presentazione della Domanda

Nel quinto modulo è necessario allegare la **Documentazione** richiesta dal bando, tale documentazione può variare in funzione delle informazioni inserite nei moduli precedenti.

#### ATTENZIONE

| Per allegare la documentazione        | e cliccare su -                      | Scegli file                      | per aprire la    | a maschera | di upload | di un | documento, |
|---------------------------------------|--------------------------------------|----------------------------------|------------------|------------|-----------|-------|------------|
| selezionare il file dal proprio pc, e | e cliccare su                        | per comp                         | bletare l'operaz | zione.     |           |       |            |
|                                       | Piano sostenibili<br>Scegli file Doc | <b>ità *</b><br>Firmato.docx.p7m |                  |            |           |       |            |

#### Figura 20 Selezionare Carica

#### SI RICORDA CHE:

Una volta inserito il documento sarà possibile effettuare il download del file cliccando sull'icona 🖳 È possibile

| eliminare un documento | allegato cliccando | su 🔼 |
|------------------------|--------------------|------|
|                        |                    |      |

| Piano sostenibilità *             |              |
|-----------------------------------|--------------|
| Doc Firmato.docx.p7m<br>(22.7 kB) | $\mathbf{Y}$ |

#### Figura 21 Dettaglio Pulsanti

Il sistema permette di caricare eventuale documentazione aggiuntiva selezionando l'icona **Documenti.** 

nella sezione Altri

# Quadro riassuntivo Fascicolo progetto Modulistica Altri documenti Altri documenti Tipo file \* Carica file \* Soegli file Nessun file selezionato Indietro Salva Altri documenti

#### Figura 22 Dettaglio Altri doc

Al termine della compilazione, cliccare su

Vai al modulo 6

per accedere al modulo successivo.

Il sistema effettua controlli sulle informazioni inserite nei termini di presenza dei dati obbligatori, formato e coerenza coi requisiti di partecipazione al bando. Nel caso in cui siano rispettate tutte le predette condizioni la pratica viene salvata e passa al modulo successivo, in caso contrario verrà segnalato in rosso il relativo messaggio di errore. Sarà necessario correggere i dati errati per poter proseguire.

#### ATTENZIONE

Cliccando sul pulsante è possibile tornare allo step di compilazione precedente qualora si volesse integrare o correggere dei dati inseriti nel modulo precedente.

# 3.2 Modulo 6 – Presentazione della domanda

|                                                                                                    |                                                                                                    | Bandi Pratiche Report |
|----------------------------------------------------------------------------------------------------|----------------------------------------------------------------------------------------------------|-----------------------|
|                                                                                                    |                                                                                                    | Da Lavorare Tutte     |
| atica ID: 16585   Modulistica   6 d                                                                                                    | di 6 - Presentazione domanda                                                                                                    |                       |
| Quadro riassuntivo<br>Fascicolo progetto                                                                                                    | Presentazione della domanda                                                                                                    |                       |
| Modulistica                                                                                                    | Domanda di contributo                                                                                                    |                       |
| <ol> <li>di 6 - Requisiti minimi<br/>Requisiti minimi di accesso</li> <li>di 6 - Dati della domanda<br/>Dati della domanda</li> <li>di 6 - Dati di Progetto<br/>Dati partecipazione</li> <li>di 6 - Spese<br/>4 di 6 - Spese</li> </ol> | Domanda di contributo<br>Domanda di contributo firmata<br>elettronicamente *<br>Soegli file Nessun file selezionato<br>Norna al modulo 5<br>Salva | Elimina               |
| <ul> <li>5 di 6 - Documenti<br/>Documenti</li> <li>6 di 6 - Presentazione domanda</li> <li>→ Presentazione della domanda</li> </ul>                                                                                                    |                                                                                                    |                       |

Figura 23 Modulo 6 – Presentazione della domanda

Nel sesto modulo è necessario caricare a sistema la Domanda di Contributo

| Scaricare la <b>Domanda di Contributo</b> selezionando il pulsante prima di caricarla a sistema. | Domanda di contributo     | , e firmarla digitalmente |
|--------------------------------------------------------------------------------------------------|---------------------------|---------------------------|
| ATTENZIONE                                                                                       |                           |                           |
| Per allegare la documentazione cliccare su                                                       | per aprire la maschera di | upload di un documento,   |
| selezionare il file dal proprio pc, e cliccare su per comple                                     | etare l'operazione.       |                           |

#### SI RICORDA CHE:

Una volta inserito il documento sarà possibile effettuare il download del file cliccando sull'icona 🖳 È possibile eliminare un documento allegato cliccando su 🔀.

Sarà necessario completare la procedura di presentazione della domanda di adesione cliccando su Invia al protocollo

#### ATTENZIONE

Una volta effettuato l'invio della pratica non sarà più possibile modificare i dai inseriti.

La domanda verrà inviata al protocollo di Regione Lombardia.

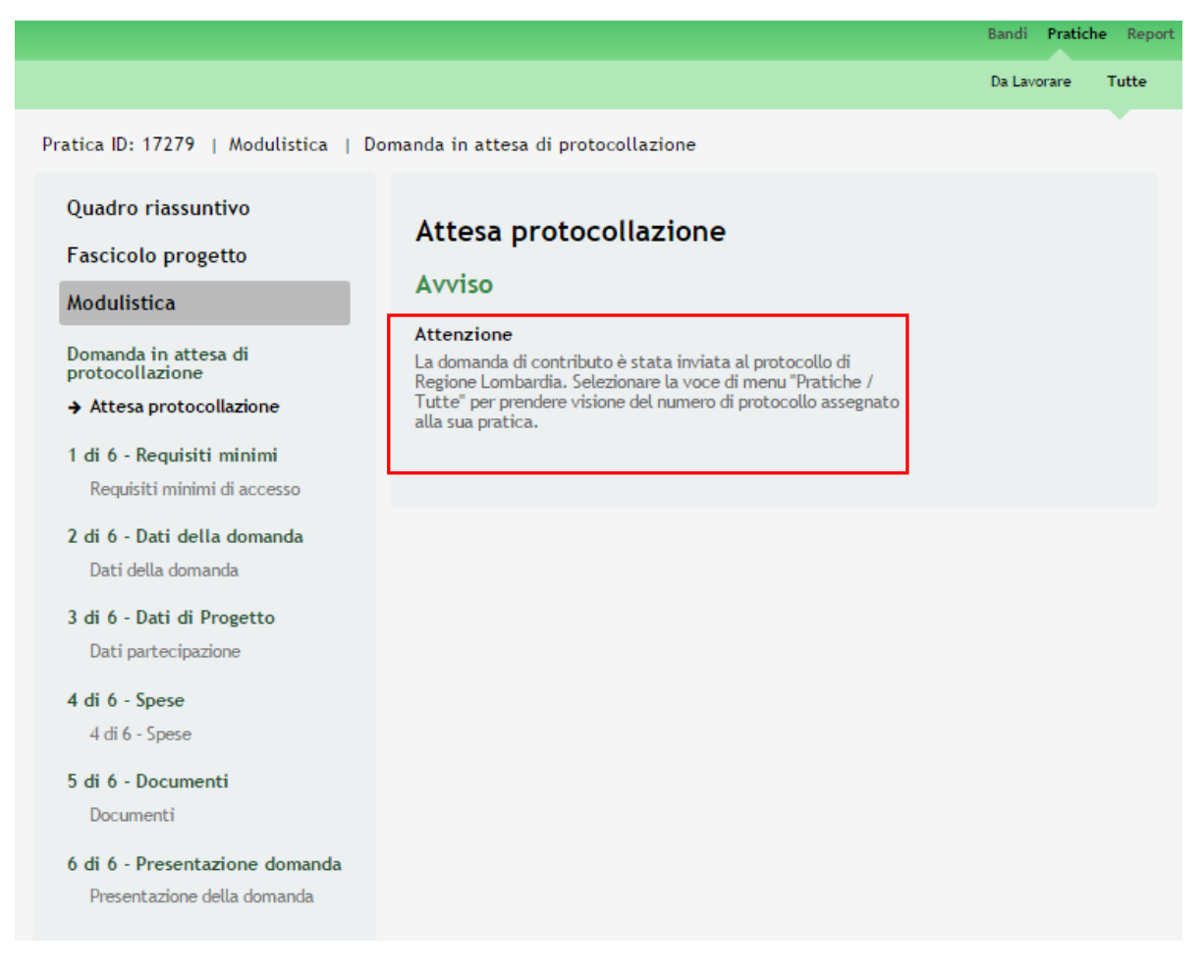

Figura 24 Attesa protocollazione

Dall'area "**Pratiche**", selezionando la voce <u>Tutte</u> si accede all'elenco di tutte le pratiche del profilo per visualizzarne lo *STATO*.

# 4. Area Pratiche

In qualunque momento è possibile accedere alla propria pratica tramite il menu PRATICHE.

Da questa area è possibile accedere alle pratiche:

- DA LAVORARE: ovvero tutte le pratiche di cui l'utente ha in carico la compilazione;
- TUTTE: ovvero tutte le pratiche visibili dall'utente.

|                       |                                                         | Bandi <b>Pratiche</b> Report        |  |
|-----------------------|---------------------------------------------------------|-------------------------------------|--|
|                       |                                                         | Da Lavorare Tutte                   |  |
| Titolo Procedimento   | Tipo Procedimento Selezionare un tipo procedimento •    | Codice Procedimento                 |  |
| ID Pratica<br>16585   | Titolo Pratica                                          | Codice Fiscale Soggetto Richiedente |  |
| Soggetto Richiedente  | Stato Pratica Selezionare uno stato                     | Stato Processo                      |  |
|                       |                                                         | Visualizza                          |  |
| Codice Procedimento 🔺 | Titolo Procedimento                                     | 🛊 Numero Pratiche 🌲                 |  |
| RLZ12017003313        | RLZ12017002622 Bando Ludopatie 2017 LINEA 2 e LINEA 3 1 |                                     |  |
|                       | << < 1/1 > >>                                           |                                     |  |

Figura 25 Menu Pratiche - Tutte

E' possibile ricercare le pratiche d'interesse compilando almeno uno dei campi di ricerca e cliccando su VISUALIZZA.

In questo modo il sistema riporta il risultato ottenuto.

Cliccando sul dettaglio del procedimento di interesse è possibile visualizzare il dettaglio delle pratiche ad esso associate.

|                                                                  |                                                                 | Bandi Pratiche Repor                                    |
|------------------------------------------------------------------|-----------------------------------------------------------------|---------------------------------------------------------|
|                                                                  |                                                                 | Da Lavorare Tutte                                       |
| Titolo Procedimento                                              | Tipo Procedimento Selezionare un tipo procedimento •            | Codice Procedimento                                     |
| ID Pratica                                                       | Titolo Pratica                                                  | Codice Fiscale Soggetto Richiedente                     |
| Soggetto Richiedente                                             | Stato Pratica<br>Selezionare uno stato                          | Stato Processo                                          |
|                                                                  |                                                                 | Visualizza                                              |
| Codice Procedimento                                              | Titolo Procedimento                                             | 💠 Numero Pratiche 💠                                     |
| RLZ12017003313                                                   | RLZ12017002622 Bando Ludopatie 2017 LINEA                       | A 2 e LINEA 3 1                                         |
|                                                                  | << < 1/1 > >>                                                   |                                                         |
| Codice Procedimento<br>RLZ12017003313                            | Titolo Procedimento RLZ12017002622 Bando Ludopatie 2(           |                                                         |
| ID Titolo Stato<br>Pratica ≑ Pratica ≑ Pratica ≑                 | Stato Soggetto Stato di<br>Processo 🛱 Richiedente 🛱 Lavorazione | Ultimo aggiornamento Visualizza<br>\$ Scheda<br>Pratica |
| Progetto in<br>paternariato Presentato<br>Ludopatie -<br>Linea 2 | Presentata COMUNE TEST                                          | 15/03/2017                                              |
|                                                                  | << < 1/1 > >>                                                   |                                                         |

Figura 26 Menu Pratiche – Tutte – Dettaglio del procedimento selezionato

Cliccare sulla pratica di interesse per accedervi.

All'interno della propria pratica, oltre alla modulistica del bando, è possibile consultare le seguenti macrosezioni:

• Quadro riassuntivo: riporta le informazioni più significative riguardo al bando ed alla pratica

|                                                         |                                                                                                    | Bandi <b>Pratiche</b> Report                                                                                                    |  |
|---------------------------------------------------------|----------------------------------------------------------------------------------------------------|----------------------------------------------------------------------------------------------------|--|
|                                                         |                                                                                                    | Da Lavorare Tutte                                                                                                    |  |
| Pratica ID: 17279   Quadro riassuntivo                  | 0                                                                                                    |                                                                                                    |  |
| Quadro riassuntivo<br>Fascicolo progetto<br>Modulistica | Data di apertura<br>Data di chiusura<br>Titolo Pratica<br>Stato<br>Ultimo aggiornamento<br>Materiale a supporto | 14/03/2017<br>24/09/2017<br>Progetto in paternariato Ludopatie - Linea 2<br>Domanda in attesa di protocollazione<br>15/03/2017<br>Informazioni e manualistica |  |
|                                                         |                                                                                                    |                                                                                                    |  |

#### Figura 27 Quadro Riassuntivo domanda presentata

Dal Quadro riassuntivo di una domanda in lavorazione è possibile procedere con lo sblocco della pratica cliccando su

#### Sblocca pratica

In questo modo la pratica non è più in carico all'operatore che la sta compilando ed è accessibile ad un altro utente

profilato per il medesimo soggetto che potrà prenderla in carico cliccando su **Prendi in carico** e continuandone la compilazione.

|                                                         |                                                                                         | Bandi <b>Pratiche</b> Repor                                                                                             |
|---------------------------------------------------------|-----------------------------------------------------------------------------------------|----------------------------------------------------------------------------------------------------|
|                                                         |                                                                                         | Da Lavorare Tutte                                                                                                    |
| Pratica ID: 16585   Quadro riassuntivo                  |                                                                                         |                                                                                                    |
| Quadro riassuntivo<br>Fascicolo progetto<br>Modulistica | Data di apertura<br>Data di chiusura<br>Titolo Pratica<br>Stato<br>Ultimo aggiornamento | 14/03/2017<br>24/09/2017<br>Progetto in patemariato Ludopatie - Linea 2<br>6 di 6 - Presentazione domanda<br>15/03/2017 |
|                                                         | Materiale a supporto                                                                    | Informazioni e manualistica<br>Sblocca pratica                                                                          |

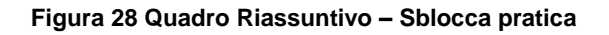

|                                                         |                                      | Bandi Pratiche Report                        |
|---------------------------------------------------------|--------------------------------------|----------------------------------------------|
|                                                         |                                      | Da Lavorare Tutte                            |
| Pratica ID: 16585   Quadro riassuntivo                  |                                      |                                              |
| Quadro riassuntivo<br>Fascicolo progetto<br>Modulistica | Data di apertura<br>Data di chiurura | 14/03/2017                                   |
|                                                         | Titolo Pratica                       | Progetto in paternariato Ludopatie - Linea 2 |
|                                                         | Stato<br>Ultimo aggiornamento        | 6 di 6 - Presentazione domanda<br>15/03/2017 |
|                                                         | Materiale a supporto                 | Informazioni e manualistica                  |
|                                                         |                                      | Prendi in carico                             |
|                                                         |                                      |                                              |

Figura 29 Quadro Riassuntivo – Prendi in carico

• Fascicolo progetto: contiene i documenti che vengono caricati e scaricati dall'utente.

|                                                         |                                                                                                    | Bandi Pratich | e Repor |
|---------------------------------------------------------|----------------------------------------------------------------------------------------------------|---------------|---------|
|                                                         |                                                                                                    | Da Lavorare   | Tutte   |
| Pratica ID: 17279   Fascicolo progetto                  |                                                                                                    |               |         |
| Quadro riassuntivo<br>Fascicolo progetto<br>Modulistica | <ul> <li>Adesione</li> <li>Adesione_Ludopatie</li> <li>Piano sostenibilità - Doc Firmato.docx.p7m (22.7 KB)</li> <li>Atto di delega - Doc Firmato.docx.p7m (22.7 KB)</li> </ul> |               |         |
|                                                         |                                                                                                    | Scario        | a       |

Figura 30 Fascicolo progetto

Cliccando sul documento di interesse si attiva il bottone

Scarica

da cliccare per effettuarne il download.